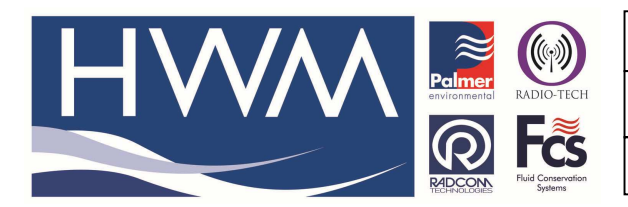

Ref: FAQ0311

Made By: AB 22/09/15

Version: 1.0

Title –SoundSens – suitcase firmware

(Issue 2)

# SoundSens – how to upgrade the suitcase firmware with the latest firmware files

## **Requirements**

You will need **Igload.exe** software (this can be found in the Radwin software folder) and there are two hex files needed to upgrade the firmware in the suitcase.

SoundSens\_i\_main.hex SoundSens\_i\_UI.hex

### **Procedure**

Connect the Suitcase to your PC and ensure you know the correct COM port number it is connected to. Check in Control panel, Device manager, Com ports if you are not sure which COM port number.

## Then Open LGLOAD software

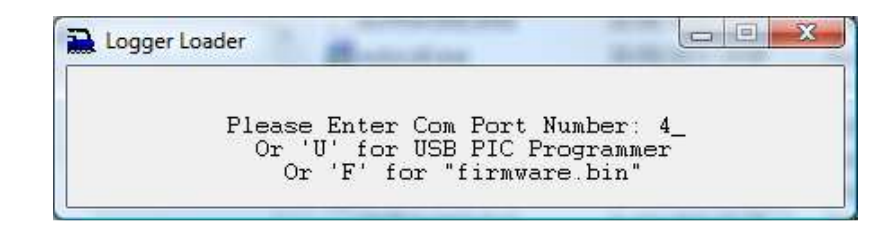

Enter Com port number then 'Enter' to reveal screen below - find the first piece of firmware (Hex file) and select it, then select the 'Open' button at the bottom of the screen (Note the firmware versions shown here are for illustrative purposes only and are not the ones your require for SoundSens)

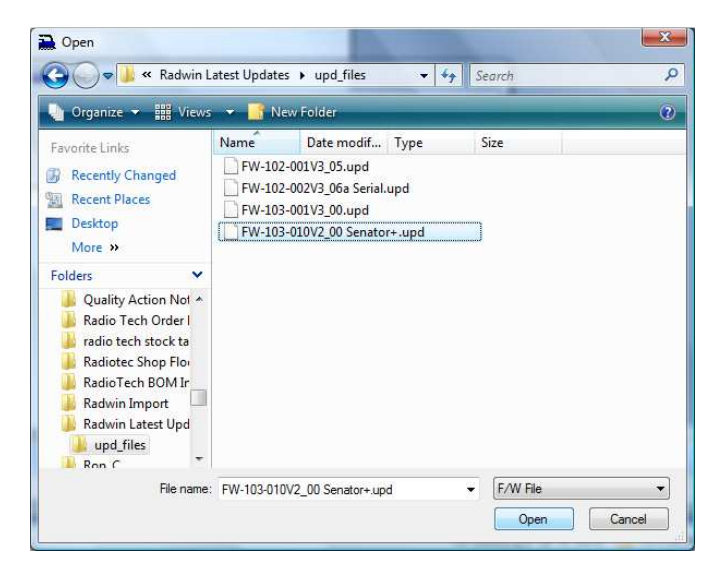

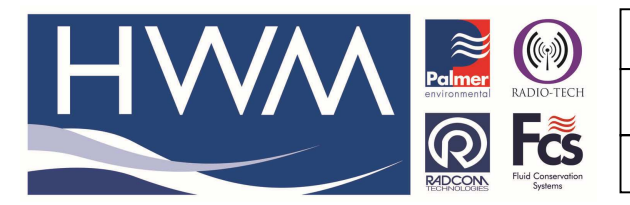

Ref: FAQ0311

Version: 1.0

Title –SoundSens – suitcase firmware

Made By: AB 22/09/15

(Issue 2)

#### It should activate as follows -

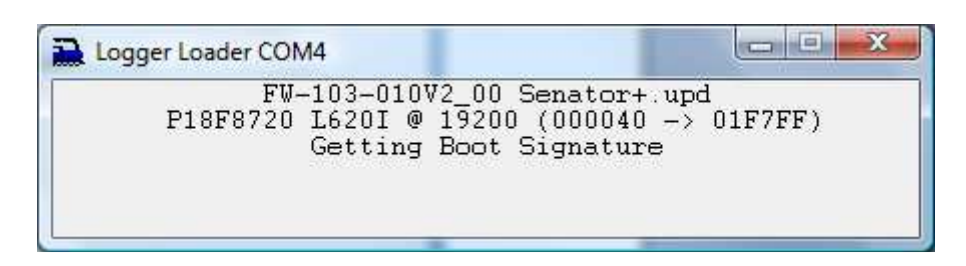

## Connecting to device

| FU         | 100 00100 05                |           |   |
|------------|-----------------------------|-----------|---|
| Ew-        | 102-00103_05                | . upa     |   |
| P18F8720 1 | .6800 (000040               | -> 01F7FF | 9 |
| Er         | asing Logger                |           |   |
|            | 2010/00/07/ - 50/07/77/0000 |           |   |
|            |                             |           |   |

#### Erasing previous firmware

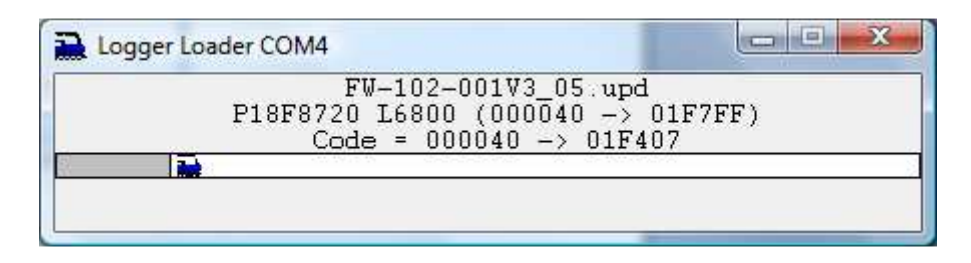

#### Loading new firmware – engine creeps across as this takes place

| 1 * 102        | 00103_03.upd       |
|----------------|--------------------|
| P18F8720 L6800 | (000040 -> 01F7FF) |
| <br>Code = UU  | UU4U -> U1F4U7     |

#### Nearly complete.....

| <br>THE  | 100 00100 0   | - 1         |    |
|----------|---------------|-------------|----|
| ΕŴ·      | -102-00103_0  | s.upd       |    |
| P18F8720 | L6800 (00004  | 0 -> 01F7FF | ') |
| Code     | = 000040 ->   | 01F407      |    |
|          | ccessfull Un  | load        |    |
|          | ECCESSIAII OP |             |    |

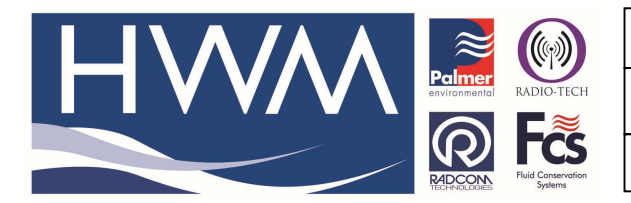

Ref: FAQ0311

Version: 1.0

Title –SoundSens – suitcase firmware

Made By: AB 22/09/15

(Issue 2)

Complete – press F3 to exit.

Now repeat the process for the second software Hex file.

Complete the process – press F3 to exit.

The Update is now complete complete

## **Document History:**

| Edition | Date of Issue | Modification  | Notes |
|---------|---------------|---------------|-------|
| 1st     | 22/03/13      | Release       |       |
| 2nd     | 22/09/15      | Format update |       |
|         |               |               |       |